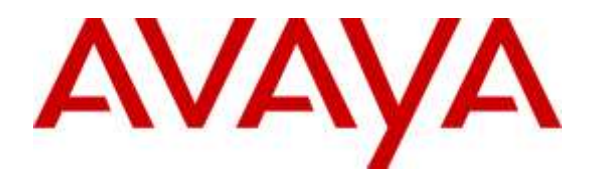

Avaya Solution & Interoperability Test Lab

# Application Notes for Tetherfi<sup>™</sup> Omni Channel Management Video, Audio and Chat over Internet with Avaya Aura® Communication Manager R7.0 and Avaya Aura® Session Manager R7.0 – Issue 1.1

## Abstract

These Application Notes describe the configuration steps required for Tetherfi<sup>™</sup> Omni Channel Management (OCM) Video, Audio and Chat over Internet to interoperate with Avaya Aura® Communication Manager R7.0 and Avaya Aura® Session Manager R7.0.

Tetherfi<sup>™</sup> OCM Video, Audio and Chat Over Internet is a web based Integrated multi-media SIP-based solution, including Video, Audio and Chat. The solution allows customers using web browsers to interact via video, audio or chat over web with Avaya Telephony platform allowing seamless transition across channels. Customers will initiate chat communication using a web browser to the WebRTC Media Gateway. The WebRTC Media Gateway in turn initiates a SIP call through a SIP Trunk via the Avaya Aura® Session Manager and Avaya Aura® Communication Manager to queue the calls to agents. Once the agent is available, customer chat is connected with an available agent and audio as well as video streaming can be started in the same session. Audio channel is established through Avaya Phone and Avaya Media Gateway, whereas video is established between Tetherfi Multimedia Agent Client (TMAC) and customer web browser.

Readers should pay attention to **Section 2**, in particular the scope of testing as outlined in **Section 2.1** as well as any observations noted in **Section 2.2**, to ensure that their own use cases are adequately covered by this scope and results.

Information in these Application Notes has been obtained through DevConnect compliance testing and additional technical discussions. Testing was conducted via the DevConnect Program at the Avaya Solution and Interoperability Test Lab.

# 1. Introduction

These Application Notes describe the configuration steps required for Tetherfi<sup>™</sup> Omni Channel Management (OCM) Video, Audio and Chat over internet to interoperate with Avaya Aura® Communication Manager R7.0 and Avaya Aura® Session Manager R7.0.

The solution enables web browsers to connect over the internet with the Avaya telephony platform using SIP and WebRTC capabilities. Customers will initiate chat/audio/video communication over the web browser to the WebRTC Media Gateway. The WebRTC Media Gateway will then initiate SIP trunk calls through Avaya Aura® Session Manager and Avaya Aura® Communication Manager to launch a SIP call to a pre-configured VDN (Vector Directory Number) to queue the call to an Avaya skill. Customers will be able to view "promotional videos" while waiting in queue (during call surplus scenarios and no agents are available). Once any agent becomes available, the chat/audio/video will be delivered to agents using Avaya Elite routing & handled by agents using Tetherfi Multimedia Agent Client (TMAC) on desktop PCs. Chat & Video will be delivered to TMAC screen and audio call will be on Avaya agent's phone. Once an audio path is established with an agent's phone, direct peer-to-peer video streaming starts between the customer and agent over WebRTC. Details of TMAC can be referred to the application notes in **Additional References [5]**.

# 2. General Test Approach and Test Results

The feature test cases were performed manually. Inbound chats were made using Chrome browser and chats were handled by agents running the TMAC. During this testing, agents were logged in from the respective phones as Avaya Elite expert agents using TMAC. Chats were handled by agents running the TMAC according to their skill levels. Once a SIP call is established with an Agent, audio and video streaming can be started manually by agents.

The serviceability test cases were also performed manually by denying and allowing new service on the Session Manager server, restarting the AES server and restarting the WebRTC Media Gateway. Arbitrary closing and re-login of customers browser was also conducted to ensure calls were tearing down properly.

DevConnect compliance testing is conducted jointly by Avaya and DevConnect members. The jointly-defined test plan focuses on exercising APIs and/or standards-based interfaces pertinent to the interoperability of the tested products and their functionalities. DevConnect compliance testing is not intended to substitute full product performance or feature testing performed by DevConnect members, nor is it to be construed as an endorsement by Avaya of the suitability or completeness of a DevConnect member's solution.

# 2.1. Interoperability Compliance Testing

The interoperability compliance test included feature and serviceability testing.

The feature testing focused on verifying the following:

- Handling of incoming calls by converting text chat to audio and/or video
- Hold and Resume direct calls
- Hold and Resume transferred calls
- Consult voice transfers

| LYM; Reviewed: | Solution & Interoperability Test Lab Application Notes |
|----------------|--------------------------------------------------------|
| SPOC 8/25/2016 | ©2016 Avaya Inc. All Rights Reserved.                  |

- Mute and Unmute audio calls
- Stop and Resume video streaming
- Arbitrary closing of customers browser

The serviceability testing focused on verifying the ability of Tetherfi™ OCM Video, Audio and Chat to recover from adverse conditions such as denying of new service on Session Manager, restarting of Avaya AES server restarting of WebRTC Media Gateway as well as arbitrary closing of customer web browser.

## 2.2. Test Results

All feature test cases were successfully completed.

## 2.3. Support

Technical support on Interlink can be obtained through the following:

- Phone: +65-31507414
- Email: <u>info@ilinknet.com.sg</u>
- Web: <u>http://www.ilinknet.com.sg</u>

# 3. Reference Configuration

**Figure 1** illustrates a sample configuration consisting of a duplex pair of Communication Managers, Session Manager, System Manager, an Avaya G430 Media Gateway, Application Enablement Services and Avaya 96x1 H.323 IP Telephones. TMAC accessed the Tetherfi OCM through browsers installed on a Microsoft Windows 7 Professional PCs. Tetherfi OCM is installed on Microsoft Windows 2012 R2 server which communicates with the TSAPI Service on the - Application Enablement Services Server. Microsoft SQL 2012 was installed as the database on the same server. The WebRTC Media Gateway which runs on Windows is installed on the same server which connects through SIP Trunk to the - Session Manager. The Avaya 4548GT-PWR Converged Stackable Switch provides Ethernet connectivity to the servers and IP telephones.

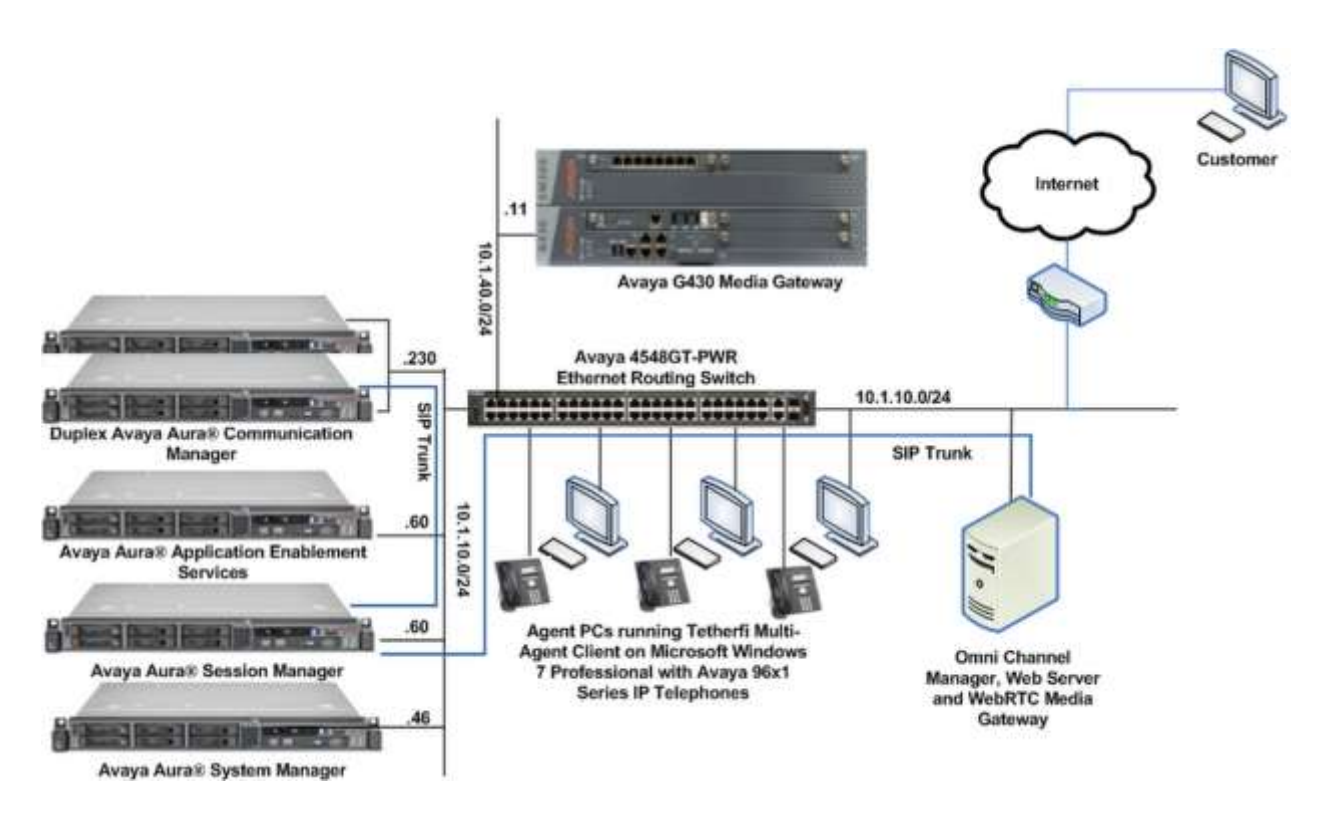

Figure 1: Test Configuration

# 4. Equipment and Software Validated

The following equipment and software were used for the sample configuration provided:

| Equipment/Software                           | Version                  |
|----------------------------------------------|--------------------------|
| Avaya Aura® Communication Manager            | R7.0-SP3                 |
|                                              | (R017x.00.0.441.0-22856) |
| Avaya G430 Media Gateway                     | 37.21.0                  |
| Avaya Aura® Session Manager                  | 7.0.0.2                  |
| Avaya Aura® System Manager                   | 7.0.0.2                  |
| Avaya Aura® Application Enablement Services  | 7.0.0.2.13               |
| 96x1 Series (H.323) IP Telephones            | 6.6029                   |
| WebRTC Media Gateway                         | 2.0.0                    |
| Tetherfi Omni Channel Management running on  | 1.4.4.4                  |
| Microsoft Windows 2012 R2 with Microsoft SQL |                          |
| 2012 application                             |                          |
| Tetherfi Multimedia Agent Client accessed    | 1.4.4.4                  |
| through browser on PC running on Microsoft   |                          |
| Windows 7 SP1                                |                          |

**Note** – The Avaya Aura® servers and Tetherfi application server used in the reference configuration and shown on the table were deployed on a virtualized environment. These Avaya components ran as virtual machines over VMware® (ESXi 5.X) platforms.

Table 1: Equipment/Software Validated

# 5. Configure Avaya Aura® Communication Manager

This section provides the procedures for configuring a SIP Trunk between Communication Manager and Session Manager. The setup of Agent Stations, Agent Login ID, VDNs, Hunt Groups, Trunks and Call Center features is assumed to be configured and will not be detailed here. Setup of CTI links with AES can be referred to document [1] in Additional **References**.

All the configuration changes in Communication Manager are performed through the System Access Terminal (SAT) interface. The highlights in the following screens indicate the values used during the compliance test.

| Step | Description                                                                                                    |                                                        |  |  |  |
|------|----------------------------------------------------------------------------------------------------|--------------------------------------------------------|--|--|--|
| 1.   | Ensure that a license is provided for the SIP Trunking to WebRTC Media Gateway are turned on as below:                               |                                                        |  |  |  |
|      | are turned on as below.                                                                                                    |                                                        |  |  |  |
|      | Maximum Administered SIP                                                                                                    | <b>Frunks</b> : Ensure sufficient number of SIP Trunks |  |  |  |
|      | allocated                                                                                                    |                                                        |  |  |  |
|      | • IP Trunks?                                                                                                    | Must be enabled for IP Trunks                          |  |  |  |
|      | • ISDN-PRI?                                                                                                    | Must be enabled for IP Trunks                          |  |  |  |
|      |                                                                                                    |                                                        |  |  |  |
|      | display system-parameters customer-o<br>OPT                                                                                          | options Page 2 of 12<br>CONAL FEATURES                 |  |  |  |
|      | IP PORT CAPACITIES                                                                                                    | USED                                                   |  |  |  |
|      | Maximum Adminis                                                                                                    | stered H.323 Trunks: 12000 80                          |  |  |  |
|      | Maximum Concurrenciy Reg.<br>Maximum Administered Re                                                                                 | emote Office Trunks: 12000 0                           |  |  |  |
|      | Maximum Concurrently Registered Remo                                                                                                 | ote Office Stations: 18000 0                           |  |  |  |
|      | Maximum Concurrently H                                                                                                    | Registered IP eCons: 414 0                             |  |  |  |
|      | Max concur Registered Unauthentica<br>Maximum Vide                                                                                   | eo Capable Stations: 41000 0                           |  |  |  |
|      | Maximum Video Capable Stations: 41000 6<br>Maximum Video Capable IP Softphones: 18000 6<br>Maximum Administered SIP Trunks: 24000 28 |                                                        |  |  |  |
|      |                                                                                                    |                                                        |  |  |  |
|      | Maximum Administered Ad-hoc Video Conferencing Ports: 24000 0<br>Maximum Number of DS1 Boards with Echo Cancellation: 522 0          |                                                        |  |  |  |
|      |                                                                                                    |                                                        |  |  |  |
|      | (NOTE: You must logoff & log                                                                                                    | in to effect the permission changes.)                  |  |  |  |
|      | display system-parameters customer-o                                                                                                 | options Page 5 of 12                                   |  |  |  |
|      |                                                                                                    |                                                        |  |  |  |
|      | Emergency Access to Attendant? y                                                                                                    | IP Stations? y                                         |  |  |  |
|      | Enable 'dadmin' Login' y<br>Enhanced Conferencing? y                                                                                 | ISDN Feature Plus? n                                   |  |  |  |
|      | Enhanced EC500? y                                                                                                    | ISDN/SIP Network Call Redirection? y                   |  |  |  |
|      | Enterprise Survivable Server? n                                                                                                    | ISDN-BRI Trunks? y                                     |  |  |  |
|      | Enterprise Wide Licensing? n                                                                                                    | ISDN-PRI? y                                            |  |  |  |
|      | Ess Administration: y<br>Extended Cvg/Fwd Admin? v                                                                                   | Malicious Call Trace? v                                |  |  |  |
|      | External Device Alarm Admin? y                                                                                                    | Media Encryption Over IP? n                            |  |  |  |
|      | Five Port Networks Max Per MCC? n                                                                                                    | Mode Code for Centralized Voice Mail? n                |  |  |  |
|      | Flexible Billing? n<br>Forced Entry of Account Codes? y                                                                              | Multifrequency Signaling? v                            |  |  |  |
|      | Global Call Classification? y                                                                                                    | Multimedia Call Handling (Basic)? y                    |  |  |  |
|      | Hospitality (Basic)? y                                                                                                    | Multimedia Call Handling (Enhanced)? y                 |  |  |  |
|      | Hospitality (G3V3 Enhancements)? y<br>IP Trunks? y                                                                                   | Multimedia IP SIP Trunking? y                          |  |  |  |
|      | II IIunks: y                                                                                                    |                                                        |  |  |  |
|      | IP Attendant Consoles? y<br>(NOTE: You must logoff & log                                                                             | in to effect the permission changes.)                  |  |  |  |

Solution & Interoperability Test Lab Application Notes ©2016 Avaya Inc. All Rights Reserved.

| Step | Description                                                                             |  |  |  |  |
|------|-----------------------------------------------------------------------------------------|--|--|--|--|
| 2.   | Enter <b>change node-names ip</b> and add an entry for the Session Manager using an     |  |  |  |  |
|      | appropriately descriptive value for the <b>Name</b> (in this case, <b>sm1</b> ) and the |  |  |  |  |
|      | corresponding <b>IP Address</b> (in this example 10.1.10.60)                            |  |  |  |  |
|      | conceptionante in Address (in this example, 10.1.10.00)                                 |  |  |  |  |
|      | change node-names ip Page 1 of 2                                                        |  |  |  |  |
|      | IP NODE NAMES                                                                           |  |  |  |  |
|      | Name IP Address                                                                         |  |  |  |  |
|      | s8500-clan1 10.1.10.21<br>s8500-clan2 10.1.10.22                                        |  |  |  |  |
|      | s8500-medpro1 10.1.10.31                                                                |  |  |  |  |
|      | s8500-medpro2 10.1.10.32                                                                |  |  |  |  |
|      | s8500-val1 10.1.10.36                                                                   |  |  |  |  |
|      | site6 10.1.60.18                                                                        |  |  |  |  |
|      | sm2 10.1.10.60                                                                          |  |  |  |  |
|      | 5                                                                                       |  |  |  |  |
|      |                                                                                         |  |  |  |  |
|      | ( 10 of 33 administered node-names were displayed )                                     |  |  |  |  |
|      | Use 'change node-names ip xxx' to change a node-name 'xxx' or add a node-name           |  |  |  |  |
| 3.   | Enter change ip-codec-set 6 and check that the supported G711Mu (or G711Alaw)           |  |  |  |  |
|      | audio codec is administered for IP Network Region 6 assigned in this compliance         |  |  |  |  |
|      | tact                                                                                    |  |  |  |  |
|      |                                                                                         |  |  |  |  |
|      |                                                                                         |  |  |  |  |
|      | change 1p-codec-set 6 Page 1 of 2                                                       |  |  |  |  |
|      | IP CODEC SET                                                                            |  |  |  |  |
|      | Codec Set: 6                                                                            |  |  |  |  |
|      | Audio Silence Frames Packet                                                             |  |  |  |  |
|      | Codec Suppression Per Pkt Size(ms)                                                      |  |  |  |  |
|      | 1: G.711MU n 2 20                                                                       |  |  |  |  |
|      | 2:                                                                                      |  |  |  |  |
| 4.   | Enter change ip-network-region 6 to check that the Codec Set is set to 6 above.         |  |  |  |  |
|      |                                                                                         |  |  |  |  |
|      | change ip-network-region 6 Page 1 of 20                                                 |  |  |  |  |
|      | Region: 6                                                                               |  |  |  |  |
|      | Location: 1 Authoritative Domain: sglab.com                                             |  |  |  |  |
|      | Name: To Session Manager 6 Stub Network Region: n                                       |  |  |  |  |
|      | MEDIA PARAMETERS Intra-region IP-IP Direct Audio: yes                                   |  |  |  |  |
|      | UDP Port Min. 2048                                                                      |  |  |  |  |
|      | UDP Port Max: 3329                                                                      |  |  |  |  |
|      | DIFFSERV/TOS PARAMETERS                                                                 |  |  |  |  |
|      | Call Control PHB Value: 46                                                              |  |  |  |  |
|      | Audio PHB Value: 46<br>Video PHP Value: 26                                              |  |  |  |  |
|      | 802.1P/O PARAMETERS                                                                     |  |  |  |  |
|      | Call Control 802.1p Priority: 6                                                         |  |  |  |  |
|      | Audio 802.1p Priority: 6                                                                |  |  |  |  |
|      | Video 802.1p Priority: 5 AUDIO RESOURCE RESERVATION PARAMETERS                          |  |  |  |  |
|      | H 323 Link Bounce Recovery? v                                                           |  |  |  |  |
|      | Idle Traffic Interval (sec): 20                                                         |  |  |  |  |
|      | Keep-Alive Interval (sec): 5                                                            |  |  |  |  |
|      | Keep-Alive Count: 5                                                                     |  |  |  |  |

| Step | Description                                                                                   |                                                                          |  |  |  |
|------|-----------------------------------------------------------------------------------------------|--------------------------------------------------------------------------|--|--|--|
| 4.   | Enter <b>add sig n</b> , where <b>n</b> is the number of the signaling group created (in this |                                                                          |  |  |  |
|      | example, signaling-group 7). Enter the following parameters:                                  |                                                                          |  |  |  |
|      |                                                                                               |                                                                          |  |  |  |
|      | • Group Type :                                                                                | Enter <b>sip</b>                                                         |  |  |  |
|      | • Transport Method :                                                                          | Enter <b>tls</b>                                                         |  |  |  |
|      | Peer Detection Enabled :                                                                      | Enter y                                                                  |  |  |  |
|      | • Peer Server :                                                                               | This will be automatically                                               |  |  |  |
|      | detected as <b>SM</b> after subm                                                              | ission of the form.                                                      |  |  |  |
|      | Near-end Node Name:                                                                           | Enter <b>procr</b>                                                       |  |  |  |
|      | Near-end Listen Port:                                                                         | Enter <b>5061</b>                                                        |  |  |  |
|      | Far-end Node Name:                                                                            | Enter sm1                                                                |  |  |  |
|      | Far-end Listen Port:                                                                          | Enter <b>5061</b>                                                        |  |  |  |
|      | Far-end Network Region                                                                        | Enter 6                                                                  |  |  |  |
|      | Far-end Domain:                                                                               | In this case <b>sglab.com</b>                                            |  |  |  |
|      |                                                                                               |                                                                          |  |  |  |
|      | add signaling-group 7                                                                         | Page 1 of 2                                                              |  |  |  |
|      | SIGNALING GROU                                                                                | JE                                                                       |  |  |  |
|      | Group Number: 7 Group Type: sip                                                               |                                                                          |  |  |  |
|      | Q-SIP? n                                                                                      |                                                                          |  |  |  |
|      | IP Video? y Priority Video? y Enforce SIPS URI for SRTP? y                                    |                                                                          |  |  |  |
|      | Prepend '+' to Outgoing Calling/Alerting/Dive                                                 | erting/Connected Public Numbers? y                                       |  |  |  |
|      | Remove '+' from Incoming Called/Calling/Alert:                                                | '+' from Incoming Called/Calling/Alerting/Diverting/Connected Numbers? n |  |  |  |
|      | Near-end Node Name: procr                                                                     | ear-end Node Name: procr Far-end Node Name: sml                          |  |  |  |
|      | ear-end Listen Port: 5061<br>Far-end Network Region: 6                                        |                                                                          |  |  |  |
|      | raf-end Network Region: 6                                                                     |                                                                          |  |  |  |
|      | Far-end Domain: sglab.com                                                                     | Supass If IP Threshold Exceeded? n                                       |  |  |  |
|      | Incoming Dialog Loopbacks: eliminate                                                          | RFC 3389 Comfort Noise? n                                                |  |  |  |
|      | DTMF over IP: rtp-payload<br>Session Establishment Timer(min): 3                              | Direct IP-IP Audio Connections? y                                        |  |  |  |
|      | Enable Layer 3 Test? y                                                                        | Initial IP-IP Direct Media? y                                            |  |  |  |
| 5    | H.323 Station Outgoing Direct Media? n                                                        | Alternate Route Timer(sec): 6                                            |  |  |  |
| 5.   | Enter add trunk n, where n is the number of the trunk group created (in this                  |                                                                          |  |  |  |
|      | example, trunk-group 7). Enter the following parameter.                                       |                                                                          |  |  |  |
|      | Crown Name                                                                                    | Enter enpropriate name                                                   |  |  |  |
|      | • Group Ivanie .                                                                              | Enter appropriate name                                                   |  |  |  |
|      | • Group Type .                                                                                | Enter tio                                                                |  |  |  |
|      | • Service Type : Enter ue                                                                     |                                                                          |  |  |  |
|      | • Signaling Group: Enter /                                                                    |                                                                          |  |  |  |
|      | <ul> <li>Number of Memory</li> <li>Numbering Formet:</li> </ul>                               | Enter <b>privot</b> o                                                    |  |  |  |
|      | <ul> <li>Numbering Format:</li> <li>Support Doquest Ustore</li> </ul>                         | Enter v                                                                  |  |  |  |
|      | <ul> <li>Support Request filstory</li> <li>Tolonhone Event Devices</li> </ul>                 | . Linci y<br>Type: Enter 101                                             |  |  |  |
|      | • relephone Event rayload                                                                     | Type. Line IVI                                                           |  |  |  |
|      |                                                                                               |                                                                          |  |  |  |

| Step | Description                                                                                            |
|------|----------------------------------------------------------------------------------------------------|
|      | add trunk-group 7 Page 1 of 21                                                                         |
|      | TRUNK GROUP                                                                                            |
|      | Group Number: 7 Group Type: sin CDP Reports: V                                                         |
|      | Group Name: SIP Trunk to SM1 COR: 1 TN: 1 TAC: #07                                                     |
|      | Direction: two-way Outgoing Display? y                                                                 |
|      | Dial Access? n Night Service:                                                                          |
|      | Queue Length: 0                                                                                        |
|      | Service Type: tie Auth Code? n                                                                         |
|      | Member Assignment Method, auto                                                                         |
|      | Number of Members: 14                                                                                  |
|      | add trunk-group 7 Page 3 of 21                                                                         |
|      | TRUNK FEATURES                                                                                         |
|      | ACA Assignment? n Measured: none                                                                       |
|      | Maintenance Tests? y                                                                                   |
|      |                                                                                                    |
|      |                                                                                                    |
|      | Numbering Format: private                                                                              |
|      | UUI Treatment: service-provider                                                                        |
|      | Penlace Pestricted Numbers? n                                                                          |
|      | Replace Unavailable Numbers? n                                                                         |
|      |                                                                                                    |
|      | Hold/Unhold Notifications? y                                                                           |
|      | Modify Tandem Calling Number: no                                                                       |
|      |                                                                                                    |
|      |                                                                                                    |
|      |                                                                                                    |
|      | Show ANSWERED BY on Display? Y                                                                         |
|      | add trunk-group 7 Page 4 of 21                                                                         |
|      | PROTOCOL VARIATIONS                                                                                    |
|      | Mark Users as Phone? n                                                                                 |
|      | Prepend '+' to Calling/Alerting/Diverting/Connected Number? n                                          |
|      | Send Transferring Party Information? n                                                                 |
|      | Network Call Redirection? n                                                                            |
|      | Cond Diversion Header() n                                                                              |
|      | Support Request History? v                                                                             |
|      | Telephone Event Payload Type: 101                                                                      |
|      |                                                                                                    |
|      |                                                                                                    |
|      | Convert 180 to 183 for Early Media? n                                                                  |
|      | Always Ose fe-invite for Display Opdales; n<br>Identity for Calling Darty Display: P-leserted-Identity |
|      | Block Sending Calling Party Location in INVITE? n                                                      |
|      | Accept Redirect to Blank User Destination? n                                                           |
|      | Enable Q-SIP? n                                                                                        |
|      |                                                                                                    |
|      | Interworking of ISDN Clearing with In-Band Tones: keep-channel-active                                  |
| ~    | Enter the game translation common dite contents: may-nave-extra-aights                                 |
| 5.   | Enter the save translation command to save the changes to the system. This                             |
|      | completes the configuration of Communication Manager.                                                  |
|      |                                                                                                    |

# 6. Configure Avaya Aura® Session Manager

This section describes the procedures for configuring Session Manager to support receiving of calls from WebRTC Media Gateway.

These instructions assume other administration activities have already been completed such as defining the network connection between System Manager and Session Manager, and defining Communication Manager as a Managed Element.

The following administration activities will be described:

- Define SIP Domain and Locations
- Define SIP Entity for Session Manager, Communication Manager and WebRTC Media Gateway
- Define Entity Links, which describe the SIP trunk between the Entities
- Define Routing Policies and Dial Patterns which control routing between WebRTC Media Gateway to Communication Manager via Session Manager

Configuration is accomplished by accessing the browser-based GUI of Avaya System Manager, using the URL "http://<ip-address>/SMGR", where "<ip-address>" is the IP address of Avaya System Manager. Log in with the appropriate credentials.

#### 6.1. Define SIP Domains

Expand **Elements**  $\rightarrow$  **Routing** and select **Domains** from the left navigation menu. Click **New** (not shown) and enter the following values and use default values for remaining fields.

- Name Enter the Authoritative Domain Name
  - For the sample configuration, "**sglab.com**" was used.
- **Type** Select "**sip**" from drop-down menu.
- Notes Add a brief description. [Optional].

Click **Commit** to save. The screen below shows the SIP Domain defined for the sample configuration.

|                                      |                                                                                                    |         | Last topped on at work in your photons. |
|--------------------------------------|----------------------------------------------------------------------------------------------------|---------|-----------------------------------------|
| Tantas T                             |                                                                                                    |         |                                         |
| + Hann / Domante / feedbay / Damains |                                                                                                    |         | 0                                       |
| 1.201012312313143111111              | Concerning and Concerning                                                                                |         | Help 7                                  |
| Domain Management                    | Consul Carlos                                                                                            |         |                                         |
|                                      |                                                                                                    |         |                                         |
|                                      |                                                                                                    |         | 2000/00/00/00/00                        |
| 1 10.0                               | T-20071                                                                                                  | 11577-5 |                                         |
| Rate                                 | Talan                                                                                                    | Bullet  |                                         |
| * Judek.com                          | 10                                                                                                    |         |                                         |
|                                      |                                                                                                    |         |                                         |
|                                      |                                                                                                    |         |                                         |
|                                      | Canent Cancel                                                                                            |         |                                         |
|                                      | Inem / Demant / Realing / Inemane Domain Management I Tase I Tase Tase Tase Tase Tase Tase Tase Taget cm |         |                                         |

#### 6.2. Define Locations

Locations are used to identify logical and/or physical locations where SIP Entities or SIP endpoints reside, for purposes of bandwidth management or location-based routing. Expand **Elements**  $\rightarrow$  **Routing** and select **Locations** from the left navigation menu.

Click **New** (not shown). In the **General** section, enter the following values and use default values for remaining fields.

- Name: Enter a descriptive name for the location.
- Notes: Add a brief description. [Optional].

Scroll down to the Location Pattern section and click Add and enter the following values.

- **IP Address Pattern:** Enter the logical pattern used to identify the location.
- For the sample configuration, "10.1.\*" was used.
- Notes Add a brief description. [Optional]

#### Click **Commit** to save.

The screen below shows a Location used for SIP entities in the sample configuration.

| AVANA<br>Arts System Hamper 70 |                                                          |                                                     | and instant of the second second second second second second second second second second second second second s |
|--------------------------------|----------------------------------------------------------|-----------------------------------------------------|----------------------------------------------------------------------------------------------------|
| Hore: Session Hanag            | er * Huders *                                            |                                                     |                                                                                                    |
| * Basting                      | <ul> <li>Huma / Desents / Reality / Locations</li> </ul> |                                                     | 0                                                                                                    |
| Demates                        | 1010-0220-0220-0210                                      | 12 + FORMULA (12 - 12 - 12 - 12 - 12 - 12 - 12 - 12 | Halp 7                                                                                                    |
| -Locations                     | Location Details                                         | Circuit Carol                                       |                                                                                                    |
| Adaptations                    | General                                                  |                                                     |                                                                                                    |
| Silf Latitud                   | - Andrews and                                            | · Minney Location                                   |                                                                                                    |
| CONVISION                      |                                                          | And a second second                                 |                                                                                                    |
| - then Hampen                  |                                                          | DOCKING.                                            |                                                                                                    |

Note: screen has been abbreviated for clarity.

| Location Pattern   |         |       |                |
|--------------------|---------|-------|----------------|
| Add Remove         |         |       |                |
| 1 Item 😂           |         |       | Filter: Enable |
| IP Address Pattern | <u></u> | Notes |                |
| * 10.1.*           |         |       |                |
| Select : All, None |         |       |                |
|                    |         |       |                |
|                    |         |       | Commit Cancel  |

## 6.3. Define SIP Entities

A SIP Entity must be added for Session Manager, Communication Manager and WebRTC Media Gateway. To add a SIP Entity, expand **Elements** $\rightarrow$ **Routing** and select **SIP Entities** from the left navigation menu.

#### 6.3.1. Session Manager

Click **New** (not shown) and in the **General** section, enter the following values and use default values for remaining fields.

- Name: Enter an identifier for new SIP Entity. In the sample configuration, "sm1" was used.
  FQDN or IP Address: Enter IP address as 10.1.10.60
  Type: Select "Session Manager"
  Notes: Enter a brief description. [Optional].
  Location: Select Location defined in Section 6.2.
- In the SIP Link Monitoring section:
  - SIP Link Monitoring: Select "Use Session Manager Configuration".

Click **Commit** to save SIP Entity definition (not shown). The following screen shows the SIP Entity defined for Session Manager.

| AVANA<br>Ann Sylan Henge 7.0 |                                          |                                                         | Lond Longert an at fact 11, 2014 10-17 fm<br>Class |
|------------------------------|------------------------------------------|---------------------------------------------------------|----------------------------------------------------|
| feren feature *              |                                          |                                                         |                                                    |
| T Barting                    | - mane / Elements / Rooming / SIP Easter | ,                                                       | 0                                                  |
| Transiers.                   | *                                        |                                                         | Help 7                                             |
| Louisee                      | SIP Entity Details                       | Correct. Carnet                                         |                                                    |
| Adaptetions                  | General                                  |                                                         |                                                    |
| SIF Extition                 |                                          | * Reme: aml                                             |                                                    |
| Letity Lists                 |                                          | * FQDN or TP Address: 10.1.10.60                        |                                                    |
| These Mangers                |                                          | Type: Sumon Haraper                                     |                                                    |
| Routing Publices             |                                          | Notes: 305 vare 30.5.10.137                             |                                                    |
| third stationers             |                                          |                                                         |                                                    |
| Regelier Copressions         |                                          | Location: Location:                                     |                                                    |
| Determ                       |                                          | Outboard Prony: a                                       |                                                    |
|                              |                                          | Time Zwas: Assa/Singapore                               |                                                    |
|                              |                                          | Credestial susse:                                       |                                                    |
|                              | 53P Link Horitoring                      | SDP Liek Modifiering: User Senson Manager Configuration |                                                    |

#### 6.3.2. Communication Manager

Click **New** (not shown) and in the **General** section, enter the following values and use default values for remaining fields.

| • | Name:               | Enter an identifier for new SIP Entity.            |
|---|---------------------|----------------------------------------------------|
|   |                     | In the sample configuration, "CM-duplex" was used. |
| • | FQDN or IP Address: | Enter IP address as 10.1.10.230                    |
| • | Туре:               | Select "CM"                                        |
| • | Notes:              | Enter a brief description. [Optional].             |
| • | Location:           | Select Location defined in Section 6.2.            |

#### In the **SIP Link Monitoring** section:

• SIP Link Monitoring: Select "Use Session Manager Configuration".

Click **Commit** to save SIP Entity definition (not shown).

The following screen shows the SIP Entity defined for Communication Manager.

| Aug Talan Manager 10         |                                     |                                                     |                                | Constant and a part of a provide a part of the second second seco |
|------------------------------|-------------------------------------|-----------------------------------------------------|--------------------------------|----------------------------------------------------------------------------------------------------|
| Name Asstag *                |                                     |                                                     |                                |                                                                                                    |
| T finding                    | • Honn / Khonnis / Bodieg / MP Esti | pès.                                                |                                | 0                                                                                                    |
| Constituee                   | SIP Entity Details                  |                                                     | Canon                          | Traduct P                                                                                                    |
| Adoptations<br>nor Labitas   | General                             | * frame: 104-                                       | digler }                       |                                                                                                    |
| Faithe Links<br>Time Rangers |                                     | * POINt or 1P Address: 10.1<br>Type: Chi            | .18.234                        |                                                                                                    |
| Clief Palterns               |                                     | Adaptetion:                                         |                                |                                                                                                    |
| Definition                   | 1                                   | Tocation: Loss                                      | stant •                        |                                                                                                    |
|                              |                                     | * SIP Timer B/F (in seconds): A<br>Credential name: | 1                              |                                                                                                    |
|                              |                                     | Securable: 🗐<br>Call Debail Recording: Toti         |                                |                                                                                                    |
|                              | Enop Detection                      | the second second second second                     | 121                            |                                                                                                    |
|                              | SUP Link Monitoring                 | SIP Link Monifording: Unit                          | Section Manager Cireliguration |                                                                                                    |

#### 6.3.3. WebRTC Media Gateway

Click **New** (not shown) and in the **General** section, enter the following values and use default values for remaining fields.

| • | Name:               | Enter an identifier for new SIP Entity.    |
|---|---------------------|--------------------------------------------|
|   |                     | In the sample configuration, "WebRTC Media |
|   |                     | Gateway" was used.                         |
| • | FQDN or IP Address: | Enter IP address as 10.1.10.123            |
| • | Туре:               | Select "SIP Trunk"                         |
| • | Notes:              | Enter a brief description. [Optional].     |
| ٠ | Location:           | Select Location defined in Section 6.2.    |
|   |                     |                                            |

#### In the **SIP Link Monitoring** section:

• **SIP Link Monitoring:** Select "**Link Monitoring Disabled**". This is because the WebRTC Media Gateway does not support OPTION requests for status.

Click **Commit** to save SIP Entity definition (not shown). The following screen shows the SIP Entity defined for WebRTC Media Gateway.

|                                  |                                      |                                  |                         | and special and the second second s |
|----------------------------------|--------------------------------------|----------------------------------|-------------------------|----------------------------------------------------------------------------------------------------|
| Here Session Parage              | a Anatas .                           |                                  |                         |                                                                                                    |
| - Breting                        | . Hone / Threets / Sources / All* in | tities .                         |                         | •                                                                                                    |
| Demailue<br>Locatione            | SIP Entity Details                   |                                  | (Connet) (Connet)       | Helde 3                                                                                                    |
| Adapteters                       | General                              | * Name:                          | webRTC Media Estevas    |                                                                                                    |
| Foldity Links                    |                                      | * FQDS or IP Address:            | 10.3.10.123             |                                                                                                    |
| Tion Ranges                      |                                      | Type:                            | HIP Truck +             |                                                                                                    |
| Utal Patterne                    |                                      | inter.                           |                         |                                                                                                    |
| Repúblic Laprendian<br>Defaallis |                                      | Adoptation<br>Location           | al Lecation (a)         |                                                                                                    |
|                                  |                                      | SIP Thear 8/F (in seconds):      | Altersingation          |                                                                                                    |
|                                  |                                      | Credential name:<br>Securable:   |                         |                                                                                                    |
|                                  |                                      | Cell Outal Recording:            | agrana (m)              |                                                                                                    |
|                                  | Loop Detection                       | And the second second second     |                         |                                                                                                    |
|                                  | SIP Link Manitoring                  | Long Delectore Hode: -           | vr 187                  |                                                                                                    |
|                                  |                                      | 50 <sup>r</sup> Link Hosituring: | Link Hendoring Disabled |                                                                                                    |

# 6.4. Define Entity Links

Routing entity links connect two SIP entities through the Session Manager to define the network topology for SIP routing. In the sample configuration, SIP Entity Links were added between Session Manager and Communication Manager as well as between Session Manager and WebRTC Media Gateway.

#### 6.4.1. Communication Manager

To add an Entity Link, expand **Elements** $\rightarrow$ **Routing** and select **Entity Links** from the left navigation menu.

Click New (not shown). Enter the following values.

- Name Enter an identifier for the link to Session Manager.
- **SIP Entity 1** Select Session Manager already defined in **Section 6.3.1**.
- **SIP Entity 2** Select the SIP Entity added in **Section 6.3.2** from drop-down menu for **CM-duplex**.
- **Protocol** After selecting both SIP Entities, verify "**TLS**" is selected as the

required Protocol.

- **Port** Verify **Port** for both SIP entities is "**5061**".
- Connection Policy Select trusted.

Click **Commit** to save Entity Link definition.

The following screen shows the Entity Link defined between Session Manager and Communication Manager.

| and Printers * in    | antes Recepter . *     |                     |           |        |               |                   |       |                      |                |                |
|----------------------|------------------------|---------------------|-----------|--------|---------------|-------------------|-------|----------------------|----------------|----------------|
| Reading .            | . Hone / Threads / Rea | they / thethy Ladia |           |        |               |                   |       |                      |                |                |
| freedos<br>transfere | Entity Links           |                     |           | 3      | Canoni Cancel |                   |       |                      |                | Testp          |
| - Résplations        |                        |                     |           |        |               |                   |       |                      |                |                |
| And in Lines.        | Liten C                |                     |           |        |               |                   |       |                      |                | Pitter: Drates |
| Teel Bargers         | C] Marra               | ALC CASES 1         | Promoted  | Print  | 807 Ewildy 2  | DAS.<br>Habertale | Pert. | Convection<br>Pulsia | Deni New Aprox | Biller.        |
| Routing Publics      | E Fand to contra       | Ala - Kawat         | 1 149 181 | * 3081 | · Qonages     |                   | * 594 | fronted ini          | 6              |                |
| Elsi Petimini        | Select 1 40, Inexe 1   |                     |           |        |               |                   |       |                      | -              |                |
| Regulat Papersitent  |                        |                     |           |        |               |                   |       |                      |                |                |

#### 6.4.2. WebRTC Media Gateway

To add an Entity Link, expand **Elements**  $\rightarrow$ **Routing** and select **Entity Links** from the left navigation menu.

Click New (not shown). Enter the following values.

- Name Enter an identifier for the link to Session Manager.
- **SIP Entity 1** Select Session Manager already defined in **Section 6.3.1**.
- **SIP Entity 2** Select the SIP Entity added in **Section 6.3.3** from drop-down menu for **WebRTC Media Gateway**.
- **Protocol** After selecting both SIP Entities, verify "**TCP**" is selected as the required Protocol.
- **Port** Verify **Port** for both SIP entities is "**5060**".
- Connection Policy Select trusted.

Click **Commit** to save Entity Link definition.

The following screen shows the Entity Link defined between WebRTC Media Gateway and Session Manager.

| AVAVA<br>Intel Series Margar 70                   |                        |                     |                 |                            |        |     |                      | The second      | Fing off adam |
|---------------------------------------------------|------------------------|---------------------|-----------------|----------------------------|--------|-----|----------------------|-----------------|---------------|
| Harm Destine Habays                               | Andre 1                |                     |                 |                            |        |     |                      |                 |               |
| Routing                                           | A Hone / Demoste / Red | ing / Websty Listen |                 |                            |        |     |                      |                 |               |
| dessales<br>Locathan                              | Entity Links           |                     |                 | Consul (Cancel)            |        |     |                      |                 | Halp Y        |
| Sill Intiles                                      |                        |                     |                 |                            |        |     |                      |                 |               |
| Fording Links                                     | Liter C.               |                     |                 |                            |        |     |                      |                 | - Piter Bruth |
| Han Barges                                        | C. Norbit              | add statisty 4      | Protocal Past   | 107 3 abdy 2               | Dans - | et. | Connection<br>Addate | Service<br>Name | Rethini       |
| Realing Fulling                                   | CI SADOWSKICKS         | + Quest             | (102/18) · 5066 | · Q WEEKTC Halls Dationale | 0      | 586 | monthed in           | 13              | L             |
| Utal Patteries<br>Regular Laprovision<br>Defaults | Select : =0, Norme     |                     |                 |                            |        |     |                      |                 |               |
|                                                   |                        |                     | 1               | Constit Carook             |        |     |                      |                 |               |

# 6.5. Define Routing Policy

Routing policies describe the conditions under which calls will be routed. This section describes the routing of calls from WebRTC Media Gateway to Communication Manager via Session Manager.

To add a routing policy, expand **Elements→Routing** and select **Routing Policies.** 

| LYM; Reviewed: | Solution & Interoperability Test Lab Application Notes | 15 of 27   |
|----------------|--------------------------------------------------------|------------|
| SPOC 8/25/2016 | ©2016 Avaya Inc. All Rights Reserved.                  | TVAC_CMSM7 |

Click New (not shown). In the General section, enter the following values.

- Name: Enter an identifier for routing to Communication Manager.
- **Disabled:** Leave unchecked.
- **Retries:** Retain default value of "**0**".
- Notes: Enter a brief description. [Optional].

In the **SIP Entity as Destination** section, click **Select.** The **SIP Entity List** page opens (not shown). Select the SIP Entity defined for Communication Manager and click **Select.** 

The selected SIP Entity displays on the **Routing Policy Details** page. Use default values for remaining fields. Click **Commit** to save Routing Policy definition (not shown).

The following screen shows the Routing Policy for Session Manager.

| Aure System Manager 72                                                                            |                                                            |                                                         | an and increased in an avoid in. Another play the<br>inter- |
|---------------------------------------------------------------------------------------------------|------------------------------------------------------------|---------------------------------------------------------|-------------------------------------------------------------|
| mane Boston *                                                                                     |                                                            |                                                         |                                                             |
| 7 Reading                                                                                         | + Horne / kineseth / Southing / Routing Palaties           |                                                         | 0                                                           |
| Domatos<br>Locations                                                                              | Routing Policy Details                                     | (doment) (cannot)                                       | Trub P                                                      |
| Adaptations<br>Soft Locks<br>Failing Clocks<br>Show Hampels<br>Routing Polisies<br>Dail Politeres | General                                                    | * Neuros: To-CM-Septer<br>Disabledi. []<br>* Retrino: 0 |                                                             |
| Regular Experiment                                                                                | 50P Lutity as Destination<br>Select j<br>Reven<br>Chi Aphr | region se in Additions<br>10.1.10.209                   | Page Nation                                                 |

#### 6.6. Define Dial Pattern

This section describes the steps to define a dial pattern to route calls from WebRTC Media Gateway to Communication Manager via Session Manager.

To define a dial pattern, expand **Elements**  $\rightarrow$  **Routing** and select **Dial Patterns**. Click **New** (not shown). In the **General** section, enter the following values and use default values for remaining fields.

- **Pattern:** Enter dial pattern for the VDN.
- **Min:** Enter the minimum number digits that must be dialed.
- **Max:** Enter the maximum number digits that may be dialed.
- **SIP Domain:** Select the SIP Domain from drop-down menu or select "**ALL**" if Session Manager should accept incoming calls from all SIP domains.
- Notes: Enter a brief description. [Optional].

In the Originating Locations and Routing Policies section, click Add.

The Originating Locations and Routing Policy List page opens (not shown).

- In Originating Locations table, select "ALL".
- In **Routing Policies** table, select the appropriate Routing Policy defined for routing to Communication Manager which is defined in **Section 6.5**.
- Click **Select** to save these changes (not shown) and return to **Dial Patterns Details** page.

Click **Commit** to save the new definition. The following screen shows the Dial Pattern defined for routing calls to Communication Manager.

| AVAVA<br>Arts' types through 12 |                                         |                         |                         |      |                                 |                          | en somt mit ber id, sins ideal in<br>Flag off advan |
|---------------------------------|-----------------------------------------|-------------------------|-------------------------|------|---------------------------------|--------------------------|-----------------------------------------------------|
| ment brains *                   |                                         |                         |                         |      |                                 |                          | Linker and                                          |
| * Andres                        | Huma / Threads / Kintley / Hist Pattern |                         |                         |      |                                 |                          | 0                                                   |
| townin.<br>Incolines            | Dial Pattern Details                    |                         | Current Cancel          | 1    |                                 |                          | Hulp 9                                              |
| Adaptetives                     | General                                 |                         |                         |      |                                 |                          |                                                     |
| SIP Initian<br>India Links      |                                         | * Pattern: 1            |                         |      |                                 |                          |                                                     |
| Tien Gargen<br>Realing Folicies |                                         | · Mage 1                |                         |      |                                 |                          |                                                     |
| olal Patteres                   |                                         | Energency Cell:         |                         |      |                                 |                          |                                                     |
| Regular Expressions             |                                         | Energency Priority:     |                         |      |                                 |                          |                                                     |
| Oxforts                         |                                         | Emergency Type:         |                         |      |                                 |                          |                                                     |
|                                 |                                         | S2P Domains             | 44. in<br>10 OH-Explore |      |                                 |                          |                                                     |
|                                 | Driginating Locations and Ronting P     | talicies                |                         |      |                                 |                          |                                                     |
|                                 | add Agenove                             |                         |                         |      |                                 |                          |                                                     |
|                                 | LDan े                                  |                         |                         |      |                                 |                          | The costs                                           |
|                                 | E Drephiling London Rame -              | Degewing Location Roles | Redley Falley Roser     | 5++b | Bouting Fallers<br>Disabilitied | Bauweg Public Destanding | Reading Pality Mades                                |
|                                 | 10 Mar                                  |                         | Te-DNR-shades           |      | - 11                            | Che diales               |                                                     |
|                                 | Senit / AL Nove                         |                         |                         |      |                                 |                          |                                                     |

5-digit extensions beginning with "**1XXXX**" are assigned to pre-configured VDN which are routed to Communication Manager to queue the call and this is assumed to be defined.

# 7. Configure Avaya Aura® Application Enablement Services

Setup of CTI links with AES can be referred to document [1] in Additional References.

# 8. Tetherfi<sup>™</sup> OCM Audio, Video and Chat over Internet

Installation and configuration of the web application for the above will be done by Interlink engineers which will not be detailed here as requirements differ depending on contact center.

# 9. Configure WebRTC Media Gateway

This section highlights the configuration of the WebRTC Media Gateway. On the Windows Server, right click on the Windows Start and select **Run** (not shown). Type **services.msc** and click **OK**. Check that the **Tetherfi\_WebRTCGateway** is running.

| and find the se  | CONTRACTOR OF A CONTRACTOR OF A CONTRACTOR OF A CONTRACTOR OF A CONTRACTOR OF A CONTRACTOR OF A CONTRACTOR OF A |                                                |                                |          |               |                 |    |
|------------------|----------------------------------------------------------------------------------------------------|------------------------------------------------|--------------------------------|----------|---------------|-----------------|----|
|                  |                                                                                                    |                                                |                                |          |               |                 |    |
| Services (Local) | Services (Local)                                                                                                |                                                |                                |          |               |                 |    |
|                  | Tetherfi, WebRTCGateway                                                                                         | Nama                                           | Description •                  | thetas   | Stertup Type  | Log On Ae       | 10 |
|                  | The state of the second second                                                                                  | S Back Inflaming English                       | The Base Fillering Engelse (   | Shawad   | Automatic     | Cocal Service   |    |
|                  | Tarter the service                                                                                              | CNG Key Isslation                              | The CNS sey lightion sent-     |          | Manual (Trig  | Local Syde      |    |
|                  | Delter of the second                                                                                            | BCOM Server Process Launcher                   | The DCOMLAUNCH servic          | Busning  | Autometic     | Local Synte     |    |
|                  | 1 Stanford and                                                                                                  | Diagnorthic Policy Service                     | The Diagnostic Policy Servi-   | Building | Automatic (D_ | Local Service   |    |
|                  | Description                                                                                                    | Ca Diagnostic Service Host                     | The Diagnostic Service Hos     |          | Metual        | Local Service   |    |
|                  | Fine WebKits, Gateway Server of<br>End SP United Communications                                                 | Chogeostic, System Hest                        | The Diagnostic System Hos-     |          | Mansat        | Local Syste     |    |
|                  | System                                                                                                    | Childrent Client                               | The DNS Client service (dn     | Ratterig | Automatic (T_ | Network 5       |    |
|                  |                                                                                                    | Extensible Authentication Protocol             | The Estemplate Authenticati    |          | Manual        | Local Systel.   |    |
|                  |                                                                                                    | Function Discovery Provider Host               | The FDPHOST service host       |          | Manual        | Local Service   |    |
|                  |                                                                                                    | 18E and AuthilP IPsec Keying Modules           | The IKEEXT service boots thus  | Running  | Automatic (T_ | Local System    |    |
|                  |                                                                                                    | Intel(R) PROSet Monitoring Service             | The lotel(R) PROSet Monit      | Bussing  | Automatic .   | Local Syste-    |    |
|                  |                                                                                                    | S Network Access Protection Agent              | The Network Access Protect     |          | Metual        | Network 5       |    |
|                  |                                                                                                    | Remote Procedure Call (RPC)                    | The RPCSS service is the Sec.  | Bunning  | Automatic     | Network S.,     |    |
|                  |                                                                                                    | Cross Folicy Client                            | The service is responsible f   | Butning  | Automatic (T_ | Local Syde      |    |
|                  |                                                                                                    | Security Accounts Manager                      | The startup of this service i  | Running  | Automatic     | Local Syste     |    |
|                  |                                                                                                    | C Wardows Color System                         | The WosPhightService servi-    |          | Manual        | Local Service   |    |
|                  |                                                                                                    | Q Patriert, Web/172Canoner                     | The WebSTC Gateway Serve-      | Ratting  | Administra    | Lincat Spring 2 |    |
|                  |                                                                                                    | Windows Process Activation Service             | The Windows Process Acts       | Burning  | Manual        | Local Syste-    |    |
|                  |                                                                                                    | Wired AutoConfig                               | The Wired AutoConfig (DO       |          | Manual        | Local System    |    |
|                  |                                                                                                    | Aktivork Store Interface Service               | This service delivers networ-  | Butning  | Automatic     | Local Service   |    |
|                  |                                                                                                    | Q User Profile Service                         | This service is responsible f  | Russing  | Intomatic .   | Local Syste     |    |
|                  |                                                                                                    | Q User Access Logging Service                  | This service logs unique ch    | Ruteing  | Automatic (D  | Local System    |    |
|                  |                                                                                                    | C Windows Event Log                            | This service manages event     | Rateing  | Automatic     | Local Service   |    |
|                  |                                                                                                    | Windows Event Collector                        | This service manages pand      | 1010316  | Marrial       | Retwork S       |    |
|                  |                                                                                                    | Printer Externiovo and Notifications           | This service opens custors     |          | Marriell      | Local System    |    |
|                  |                                                                                                    | Possiblers Reports and Solutions Control Panel | This pervice provider papp-    |          | Matuat        | Local Byth      |    |
|                  |                                                                                                    | Print Spooler                                  | This service speeds print jo   | Running  | Adomatic      | Local System    |    |
|                  |                                                                                                    | C Background Wellagert Transfer Service        | Transfers files in the lanckur | Summing  | Automatic (I) | Local Syste     |    |

| ep | Description                                                                |                                                                               |                    |
|----|----------------------------------------------------------------------------|-------------------------------------------------------------------------------|--------------------|
| 1. | Launch a web browser                                                       | and enter https:// <ip address="" of="" th="" webrt<=""><th>C Media</th></ip> | C Media            |
|    | Gateway:9287/WebR7                                                         | [C/index.html> to access the console web                                      | based interface.   |
|    | Log in to console using                                                    | an administrative login and password (not                                     | shown).            |
|    |                                                                            |                                                                               |                    |
|    | Total Web0: Galaxy ★           ←                                           |                                                                               |                    |
|    |                                                                            |                                                                               |                    |
|    |                                                                            |                                                                               |                    |
|    |                                                                            |                                                                               |                    |
|    |                                                                            | Tetherfi WebRTC Gateway                                                       |                    |
|    |                                                                            | (increase)                                                                    |                    |
|    |                                                                            | Hammeth                                                                       |                    |
|    |                                                                            | Automatine the                                                                |                    |
|    |                                                                            | Bigs Hill                                                                     |                    |
|    |                                                                            |                                                                               |                    |
|    |                                                                            | Address and the                                                               |                    |
|    |                                                                            |                                                                               |                    |
|    |                                                                            |                                                                               |                    |
|    |                                                                            |                                                                               |                    |
| 2  | The administrative hom                                                     | e screen is shown below. Check that the li                                    | cense is sufficien |
| 2. | The administrative nom                                                     | e sereen is shown below. Check that the h                                     |                    |
|    | Tetter Becci Gateway *                                                     |                                                                               | 8 ·                |
|    | <ul> <li>C (2 https://10.1.10.123.9387/webstc/#/<br/>bitther/fi</li> </ul> | Jacobin                                                                       |                    |
|    |                                                                            |                                                                               |                    |
|    |                                                                            |                                                                               |                    |
|    |                                                                            |                                                                               |                    |
|    | Summary                                                                    | Version I.O.D                                                                 |                    |
|    | Burrrary<br>Witten                                                         | Version: 2.0.0<br>Luxense: 10.52 Edition                                      |                    |
|    | Burnnary<br>Wittant<br>Domm                                                | Version: E.O.D<br>Laamse: 10-50, Elitton                                      |                    |
|    | Burmany<br>Witzant<br>Decram<br>Research                                   | Version 200<br>Loame 10.50 fattori                                            |                    |
|    | Burnnary<br>Witzent<br>Domain<br>Reserve<br>mittings                       | Version: 2.0.0<br>Ladmae 10.90 fillitor                                       |                    |
|    | Burnnary<br>Witcom<br>Domain<br>Research<br>Bertings                       | Version: E0.0<br>Lizame: 10.50 Elitton                                        |                    |

| _  | Description                                          |                                  |                                                                                                    |                                                                                                    |           |
|----|------------------------------------------------------|----------------------------------|----------------------------------------------------------------------------------------------------|----------------------------------------------------------------------------------------------------|-----------|
| 3. | Add the Session M                                    | anager IP address in th          | e Domain field.                                                                                                    | Below shows the r                                                                                                    | esult of  |
|    | addition.                                            | -                                |                                                                                                    |                                                                                                    |           |
|    |                                                      |                                  |                                                                                                    |                                                                                                    |           |
|    | Tenert WestTL Gaterias X                             | stants) Stratul Institution      |                                                                                                    |                                                                                                    |           |
|    | e - C                                                | And and a constant of a constant |                                                                                                    | 110                                                                                                    | -         |
|    |                                                      |                                  |                                                                                                    | and the second second se                                                                                                    |           |
|    | _                                                    |                                  |                                                                                                    |                                                                                                    |           |
|    | dammary .                                            | Domains                          |                                                                                                    |                                                                                                    |           |
|    | Work                                                 |                                  |                                                                                                    |                                                                                                    |           |
|    | thinset.                                             | Outain                           |                                                                                                    | Aat                                                                                                    |           |
|    | Bane                                                 |                                  |                                                                                                    |                                                                                                    |           |
|    | Settings                                             | Domain                           | Action                                                                                                    |                                                                                                    |           |
|    |                                                      | 14.1 10.65                       |                                                                                                    |                                                                                                    |           |
|    |                                                      |                                  |                                                                                                    |                                                                                                    |           |
|    |                                                      |                                  |                                                                                                    |                                                                                                    |           |
| 1  | Create a route to th                                 | Section Manager for              | the following:                                                                                                    |                                                                                                    |           |
|    | tesherfi                                             |                                  |                                                                                                    |                                                                                                    |           |
|    |                                                      |                                  |                                                                                                    |                                                                                                    | Sgi Oil   |
|    | Summary                                              | EDIT ROUTE                       |                                                                                                    |                                                                                                    | agri Oir  |
|    | Summary<br>Wazard                                    | EDIT ROUTE                       |                                                                                                    |                                                                                                    | -Sigs Ox  |
|    | Summary<br>Wittend<br>Domain                         |                                  |                                                                                                    |                                                                                                    | -Sgi Or   |
|    | Summary<br>Wittand<br>Domain<br>Rustes               |                                  |                                                                                                    |                                                                                                    | -Sigi Ost |
|    | Summary<br>Wittand<br>Domain<br>Restings             | EDIT ROUTE                       | efhod                                                                                                    |                                                                                                    | -Sign Ost |
|    | Summary<br>Wittant<br>Domain<br>Rustes<br>Settings   | EDIT ROUTE                       | ethod                                                                                                    |                                                                                                    | -Sgi Ox   |
|    | Summary<br>Wittand<br>Domain<br>Ruttles<br>Settings  | EDIT ROUTE                       | ethod<br>enti:<br>p:10.1.10.60:5500;x.t/denge                                                                                                    |                                                                                                    | -Sigi Ost |
|    | Summury<br>Wittand<br>Domain<br>Rissens<br>Settings  | EDIT ROUTE                       | effrod<br>ent.<br>0.10.1.10.60:5060;#Jtionege                                                                                                    |                                                                                                    | -Sigi Ost |
|    | Summary<br>Wittant<br>Domain<br>Rustes<br>Settings   | EDIT ROUTE                       | ethod:<br>estil:<br>0:10.1.10.60:5060.#.tränege<br>det                                                                                                    |                                                                                                    | -Sgi Oir  |
|    | Summary<br>Wittaint<br>Domain<br>Risates<br>Settings | EDIT ROUTE                       | ethod<br>ethod<br>or 10, 1, 10, 60: 5000; it thérago<br>det<br>an éxpressiant to match and resorte Self<br>aseeds that consist at any digits in the le<br>provergen, com Centination      | JHD, The<br>arguing if Pile                                                                                                    | Sign Ox   |
|    | Summary<br>Wittant<br>Domain<br>Ristles<br>Settings  | EDIT ROUTE                       | ethod<br>ethod<br>ethod<br>p:10.1.10.60:5000.w.trianse<br>det<br>assedy that consol a traffy dapts in the la<br>periority dapts in the la<br>periority of consol a traffy dapts in the la | UIIIn The<br>angular IP Fee                                                                                                    | Sign Ox   |
|    | Summary<br>Wittand<br>Domain<br>Russives<br>Settings | EDIT ROUTE                       | ethod:<br>estri<br>0.10.1.10.00:5060.#.tridenop<br>det<br>ar depression to marce and rewrite Sar-<br>guedy fuel constant a min digits in the la<br>periority digits in the la             | HID: The sequence of the sequence of the seque | Sign Ost  |

# 10. Configure Tetherfi Multimedia Agent Client

The configuration of TMAC will not be detailed here. Refer to document **[5]** in **Additional References** section for more information.

# 11. Verification Steps

This section provides the tests that can be performed to verify proper configuration of Avaya Aura® Communication Manager, Avaya Aura® Application Enablement Services and TMAC.

# 11.1. Verify Avaya Aura® Communication Manager

Verify the status of the administered TSAPI CTI link by using the **status aesvcs cti-link** command. The **Service State** field should display **established**.

| stat        | us aesvcs | cti-li      | .nk                   |                  |              |              |  |
|-------------|-----------|-------------|-----------------------|------------------|--------------|--------------|--|
|             |           |             | AE SERVICES           | CTI LINK STAT    | TUS          |              |  |
| CTI<br>Link | Version   | Mnt<br>Busy | AE Services<br>Server | Service<br>State | Msgs<br>Sent | Msgs<br>Rcvd |  |
| 1<br>2      |           | no<br>no    |                       | down<br>down     | 0            | 0            |  |
| 3           | 7         | no          | aes7x                 | established      | 14           | 14           |  |

## 11.2. Verify Avaya Application Enablement Services

From the Welcome to OAM web pages, verify the status of the TSAPI Service by selecting **Status**. The **State** field for the **TSAPI Service** should display **ONLINE** and the **Cause** is **NORMAL**.

| Αναγα                                                                                                    | ŝ                                                            | Application Enables<br>Management C    | ment Services<br>Desole                                                    | Between the Representation of the Second Second Sec |
|----------------------------------------------------------------------------------------------------|--------------------------------------------------------------|----------------------------------------|----------------------------------------------------------------------------|----------------------------------------------------------------------------------------------------|
| Hoden<br>2 Al Services<br>Communit ation Messager<br>Mink AuditmWy                                                                                                    | Services Services<br>Server Lythic Eduction, Sciences, 20 or | - Marci                                |                                                                            | mane   indu   Log                                                                                                    |
| A Linesson                                                                                                    | Service                                                      | State                                  | Incl                                                                       | Cana                                                                                                    |
| T PRINTERSON                                                                                                    | CHIAN Dervice                                                | (Owned)                                | 2004-04-12 10:22:09                                                        | DODMA.                                                                                                    |
| a Belestking                                                                                                    | DLC Service                                                  | OPPUME *                               | 2010-04-12 18-28-89                                                        | Dio_UCRASE_ACOUNED                                                                                                    |
| - Service                                                                                                    | DRCC Bevie                                                   | (34,34)                                | 305e-64-12 18:03:18                                                        | DEPHA                                                                                                    |
| Contraction of the local data and the local data and the local data an | TEPI Service                                                 | 124.818                                | 3050-04-12 18:33.38                                                        | 30MA                                                                                                    |
| Alare Vewer<br>Los Mayape<br>- Urap<br>- Battal and Cartrol                                                                                                    | P The states of the Dibble and East                          | entries and within the Johnson of Phil | NG. Step. Pro 12 <sup>19</sup> -1318 status would appear wither unit a lim | n is administered of a solid lawran is provided.                                                                                                    |

## 11.3. Verify SIP Trunk with WebRTC Media Gateway

On the server, right click on the Windows Start and select **Run** (not shown). Type **cmd** and click **OK**. In the DOS command line, type "**netstat** –**ano**|**findstr 5060**". Verify that the TCP link is **ESTABLISHED** between WebRTC Media Gateway Server and Session Manager.

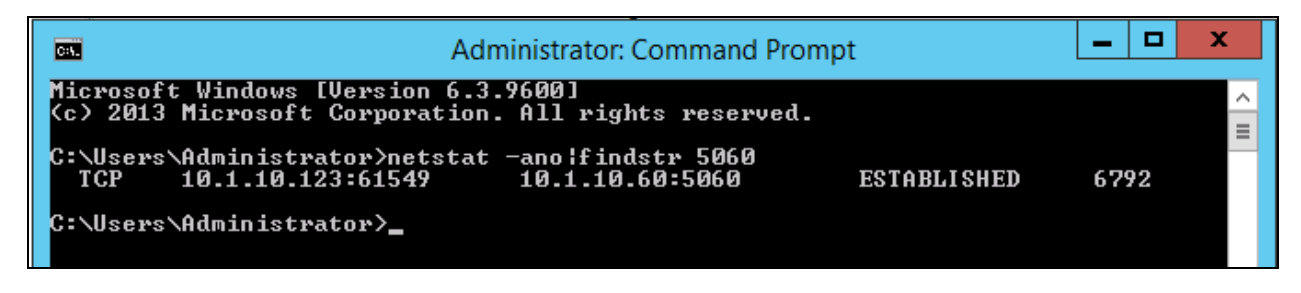

# 11.4. Verify Audio, Video and Chat on customer browser and Tetherfi Multimedia Agent Client (TMAC)

Launch a Chrome web browser on the customer PC and enter address http://<FQDN or IP Address of OCM>/webchatuser/webchat.htm to access the contact portal. Log in to a customer account with the appropriate Name and NRIC (Identification Number).

| ₩eb Chat |        |              |
|----------|--------|--------------|
|          | #Login |              |
|          | Name   | Natrie       |
|          | NRIC   | 12345678     |
|          |        | -Start Reset |

The customer will be queued to an Avaya Elite skill on Communication Manager and will see audio & video playback on the webpage. The information line on bottom left below shows **Connection success**.

| Chat Box                                                         |               |  |
|------------------------------------------------------------------|---------------|--|
| igent<br>lease wait while we connect you with our representative | 01mi + 5 1118 |  |
|                                                                  |               |  |

Solution & Interoperability Test Lab Application Notes ©2016 Avaya Inc. All Rights Reserved. Login as an agent using TMAC on of the PCs and make the agent available. Verify the customers status line on the bottom left is showing **Agent connected** and is able to chat as shown in the sample below.

| Chat Box                            |                 |  |
|-------------------------------------|-----------------|--|
| bios-+d iii++                       | User .          |  |
| <b>Ngent</b><br>40w zan i Ivelp you | 0010+111+1      |  |
| Agent<br>do you want video.?        | Q1110-4-7 11-47 |  |
| German + 3 12 45<br>985             | User            |  |
|                                     |                 |  |
|                                     |                 |  |
|                                     |                 |  |
| Type your mession freez-            |                 |  |

Initiate audio video chat on the TMAC by clicking the human face icon below. Only the agent can initiate the audio & video connection.

| 1 11802/12802 - Year Ven - Section Libration                                                                                                    |                                                                                                    |                       |
|----------------------------------------------------------------------------------------------------|----------------------------------------------------------------------------------------------------|-----------------------|
| 18 10 17 10 1.19 123 mod Addition reed bro                                                                                                    | n*                                                                                                    |                       |
|                                                                                                    | PAR                                                                                                    |                       |
| wallsord                                                                                                    | O The Vend                                                                                                    |                       |
| 185 * Shaffed And City                                                                                                    | Product and a second design of the second design of the second design of | Gataner               |
| Select 1 0 0                                                                                                    | Sam 22342678 PHAN 90077342                                                                                                    | Here                  |
| Para di Santa di Sant | Agent Read was allely on content you with an integrationalise<br>Text                                                                                                    | a                     |
|                                                                                                    | Hidany<br>Internation Data<br>0. 86/04/2016.04/22:19 - Churl - 322455/29 (202481204-6281-6531-6876-5467206652)<br>0. 88/04/2016.04:19/22 - Churl - 322455/29 (20248822-0636-4766-6855-426008.042)<br>0. 89/04/2016.11:10:05 - Churl - 3234554/29 (20048881-8606-6356-6356-6355-426008.042)<br>0. 00000000000000000000000000000000000                                                                                                    |                       |
| A                                                                                                    | Relative to March Mallow THAC                                                                                                    | @ 10100440, 11 (17 44 |

Solution & Interoperability Test Lab Application Notes ©2016 Avaya Inc. All Rights Reserved. Notice only a white box is displayed for stopping the video streaming from agent to the customer. No audio white box is provided on the TMAC screen for muting/unmuting the audio as it is received and transmitted from an Avaya phone.

| 1 100171000 ( from pard - though Channes                                                                                                    | the second second second second second second second second second second second second second second second se                                                                                                    | HERE AND AND AND AND AND AND AND AND AND AND |
|----------------------------------------------------------------------------------------------------|----------------------------------------------------------------------------------------------------|----------------------------------------------|
| Bleff/10110126/machimerscoreshitm#                                                                                                    |                                                                                                    | A1014                                        |
| and the second second se |                                                                                                    | Avaya Charles and Charles Contraction        |
| Wollboard                                                                                                    | • ***                                                                                                    |                                              |
| same ingto Avail 100                                                                                                    | Har WE Part                                                                                                    | Contrare .                                   |
| tain 1 8 1                                                                                                    | Sen ILLIGUZE BUITLAD                                                                                                    | Totana                                       |
| From 1 of 1 = - (3) *<br>Service generation + Economic                                                                                                    | Agent Person and while we convert pro official representation                                                                                                    |                                              |
|                                                                                                    | Makey                                                                                                    |                                              |
|                                                                                                    | n 0//0//2015 01/01/5 1/.<br>0//0//2015 01/01/5 (0///13)<br>0//0//2016 01/01/5 (0///13)<br>0//0//2016 01/5/11/2 (f/// 12)<br>0//0//2016 01/5/11/2 (f/// 12)<br>0//0//2016 01/2016 01/2016 (f/// 12)<br>0//0//2016 01/2016 01/2016 (f/// 12)<br>0//0//2016 01/2016 (f/// 12)<br>0//0//2016 (f/// 12)<br>0//0//2016 ( |                                              |
| S a to Teller & Multimedia Agent (Tent.                                                                                                    |                                                                                                    | THLAC @ 20180412,1818:19                     |

On the customer side, verify Audio and Video can be muted and stop respectively by unchecking the Audio and/or Video white box as below.

| S Chill Box                                                      |                |  |
|------------------------------------------------------------------|----------------|--|
| Spent<br>Hease wait while we connect you with our representative | Come+3 36.00 + |  |
| The second second second                                         |                |  |

Verify hold and resume can be performed by toggling the hold and resume button when the TMAC desktop.

# 12. Conclusion

These Application Notes describe the configuration steps required for Tetherfi<sup>TM</sup> Omni Channel Management (OCM) Video, Audio and Chat over Internet to interoperate with Avaya Aura® Communication Manager R7.0 and Avaya Aura® Session Manager R7.0. All feature test cases were completed successfully.

# 13. Additional References

This section references the Avaya and Tetherfi documentations that are relevant to these Application Notes.

The following Avaya product documentations can be found at <u>http://support.avaya.com</u>.

[1] Avaya Aura® Application Enablement Services Administration and Maintenance Guide, Release 7.0, Aug 2015.

[2] Avaya Aura® Avaya Communication Manager Feature Description and Implementation, Document Number 555-245-205, Release 7.0, Issue 1, Aug 2015.

[3] Administering Avaya Aura<sup>™</sup> Session Manager, Release 7.0, Issue 1, Aug 2015.

[4] Deploying Avaya Aura® Session Manager on VMware®, Release 7.0, Issue 1, Aug 2015.

[5] Application Notes for Tetherfi Omni Channel Management Multimedia Agent Client with Avaya Aura® Communication Manager 6.3 and Avaya Aura® Application Enablement Services 6.3, Jan 2016.

Tetherfi product documentations can be obtained from Interlink Network Systems.

#### ©2016 Avaya Inc. All Rights Reserved.

Avaya and the Avaya Logo are trademarks of Avaya Inc. All trademarks identified by ® and <sup>TM</sup> are registered trademarks or trademarks, respectively, of Avaya Inc. All other trademarks are the property of their respective owners. The information provided in these Application Notes is subject to change without notice. The configurations, technical data, and recommendations provided in these Application Notes are believed to be accurate and dependable, but are presented without express or implied warranty. Users are responsible for their application of any products specified in these Application Notes.

Please e-mail any questions or comments pertaining to these Application Notes along with the full title name and filename, located in the lower right corner, directly to the Avaya DevConnect Program at <u>devconnect@avaya.com</u>.